This chapter contains the following sections:

| Overview                                        | . 20-3 |
|-------------------------------------------------|--------|
| Inspector's Responsibilities – Sign Items       | .20-3  |
| Office Engineer's Responsibilities – Sign Items | . 20-9 |

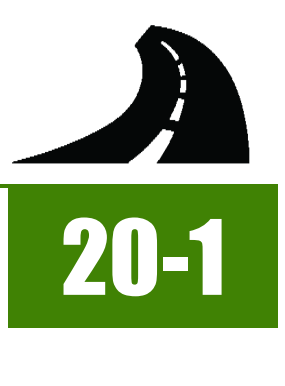

### **OVERVIEW**

Permanent Sign Items have different documentation requirements for each unit of measure (UOM). All Permanent Sign Items must be counted, measured and calculated, or based on plan. Documentation examples for a few selected sign items are illustrated in this chapter. Some minor modifications may be required to show the unusual circumstances that may occur with different items, but the general format should be followed. If there are items which cannot be documented according to the following examples, contact the Construction Admin Services Section for assistance.

## INSPECTOR'S RESPONSIBILITIES - SIGN ITEMS

- Use the Agreement Estimate Report as a reference to ensure that items and quantities are paid in the correct category (AEB).
- Use the Sign Summary Lists (Figure 20-1) the Sign Locations (Figure 20-2), located in the Contract plans to, help identify items, quantities, descriptions and locations.

|                                          |                        | S     | IGI               | N          | SUMMARY                       |                  |       |               | NEW L                            | oc                             |                                  | VS                     | REM                              | ov                             | ALS                              | **POST LENGTHS & TYPE ARE FOR INFORM                                              | PROJECT NO.<br>NHP-080-3(065)<br>ATIONAL ESTIMATING | G PURPOSE | COUNTY<br>HUMBOLDT<br>E ONLY. SEE | GENE     | RALN  | TS 5  |
|------------------------------------------|------------------------|-------|-------------------|------------|-------------------------------|------------------|-------|---------------|----------------------------------|--------------------------------|----------------------------------|------------------------|----------------------------------|--------------------------------|----------------------------------|-----------------------------------------------------------------------------------|-----------------------------------------------------|-----------|-----------------------------------|----------|-------|-------|
| Remarks                                  | Brace<br>Length<br>(π) | Len   | gth (ft)<br>Outer | # of Posts | Post **<br>Type and Size (in) | Mounting Ht. (8) | Slope | Curb & Gutter | Panel Size<br>(in. x in.)<br>w h | Panel Area<br>(Actual Sq. Ft.) | New<br>Bid Item<br>Number        | Sign No.               | Panel Size<br>(in. x in.)<br>w h | Panel Area<br>(Actual Sq. Ft.) | Removal<br>Bid Item<br>Number    | Sign Messag                                                                       |                                                     | 5         | Sign Station                      | Location | New N | Sign  |
|                                          |                        | 12'2' |                   | 1          | 3" RND SNGL POST              | 7                | 6:1   | 1             | 36 x 36                          | 9.00                           | 627 0190                         | R5-1                   | 36 x 36                          | 9.00                           | 627 0240                         | DO NOT ENTER                                                                      |                                                     |           |                                   |          |       |       |
| MOUNT BACK TO BACK<br>MOUNT BACK TO BACK | +                      | 12'2' |                   | 1          | 3" RND SNGL POST              | 7                | 6 : 1 |               | 36 x 12<br>36 x 12<br>36 x 36    | 3.00<br>3.00<br>9.00           | 627 0190<br>627 0190<br>627 0190 | R6-1R<br>R6-1L<br>R5-1 | 36 x 12<br>36 x 12<br>36 x 36    | 3.00<br>3.00<br>9.00           | 627 0240<br>627 0240<br>627 0240 | ONE WAY (ENCLOSED IN RIGHT ARRO<br>ONE WAY (ENCLOSED IN LEFT ARRO<br>DO NOT ENTER | W)<br>V)                                            |           | "R3C" 23 + 70                     | LT       | 13    | 0 130 |
|                                          |                        | 12.1. |                   | 1          | 2.5" SQ 12 GA POST            | 7                | 6 : 1 |               | 36 x 36                          | 7.48                           | 627 0190                         | R1-1                   | 36 x 36                          | 7.48                           | 627 0240                         | STOP                                                                              |                                                     |           | "R3C" 23 + 85                     | LT       | 13    | 1 13  |
|                                          |                        |       |                   | · ·        |                               | 1                | :     |               |                                  |                                | 021 0100                         |                        |                                  |                                | 021 0210                         |                                                                                   |                                                     |           |                                   |          |       |       |
|                                          | -                      | 11'   | -                 | 11         | 2.5" SQ 12 GA POST            | 7                | 6 : 1 |               | 12 x 18<br>12 x 6                | 0.50                           | 627 0190                         | M1-8<br>M6-1           | 12 x 18<br>12 x 6                | 0.50                           | 627 0240                         | BICYCLE ROUTE MARKER<br>HORIZONTAL ARROW                                          |                                                     |           | N3C 24 + 85                       | LT       | 133   | 2 133 |
|                                          | $\vdash$               | 11'1' |                   | 1          | 2.5" SQ 12 GA POST            | 7                | 6 : 1 |               | 38 x 24                          | 6.00                           | 627 0190                         | R5-1A                  | 38 x 24                          | 6.00                           | 627 0240                         | WRONG WAY                                                                         |                                                     |           | "R3C" 28 + 10                     | RT       | 133   | 3 133 |

#### Figure 20-1: Sign Summary List

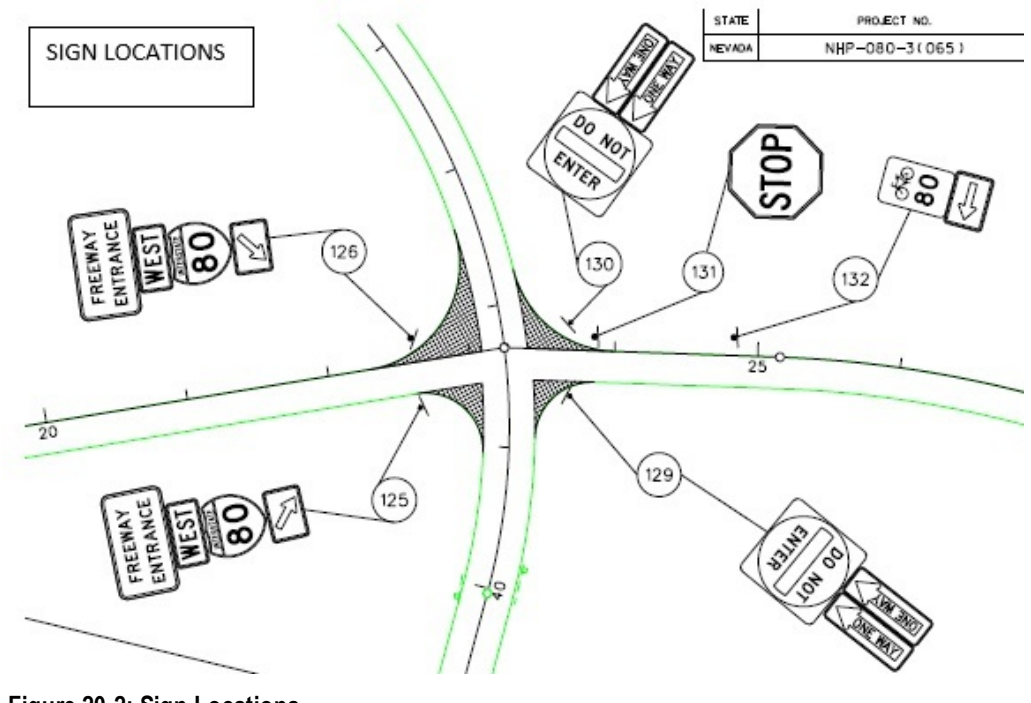

- Figure 20-2: Sign Locations
- Review the following for accuracy:
- Special Provisions
- Supplemental Notices

Contract Modifications

**Note:** When any changes are made to an item, reference the Contract Modification number in the IDR item posting remarks.

Turn in ALL sign item calculation sheets to the Office Engineer.

#### INSPECTOR DAILY REPORT (IDR) - MOBILE INSPECTOR

- Create an IDR in Mobile Inspector daily to document the activity being monitored. Refer to the <u>Mobile Inspector User Guide</u> for details on using this application.
  - Report Details daily activities
  - Item Postings item(s) and quantity(s)
  - Equipment type and hours
  - Personnel title and hours
- 2. Record the following required information in the Report Details window (Figure 20-3):
  - Date
  - Weather
  - · Low and high temperature
  - Attachments (N/A) Send ALL photos via email.
  - Remarks Verify with the RE on what information is required.

| ď                                                                             |                                                                       |
|-------------------------------------------------------------------------------|-----------------------------------------------------------------------|
| Date:                                                                         | Fri, 03/17/2017 👻                                                     |
| Weather:                                                                      | Warm & Clear 🔷                                                        |
| Low Temp:                                                                     | 35 °F                                                                 |
| High Temp:                                                                    | 67 °F                                                                 |
| Attachments:                                                                  | 0                                                                     |
| Remarks:                                                                      |                                                                       |
| "X" 308 + 60 RT. Installing<br>SR160 and US95. Contrac<br>finished at 4:30 nm | permanent sign at intersection of<br>ctor started work at 7:00 am and |

#### Figure 20-3: IDR Report Detail Window

- 3. Record the following required information in the New Item Postings window:
  - Item
  - Proj/Catg Refer to the AEB report.
  - Contractor ALWAYS the Prime Contractor (Subs are not allowed).
  - Qty-Based on measurements, calculations and/or plan
  - Location Must show line designation, LT, RT or CL and offset if known.
  - Station From/To Refer to Contract plans.
  - Attention Flag Use to bring attention to RE and Office Engineer for overruns and plan errors.
  - Remarks Must show calculations when appropriate, refer to Calculation Sheet when appropriate (Refer to Appendix B, Calculation Formulas, in this manual for a Calculation Sheet example), other information relevant to item posting, and explanations when Attention Flag is checked.

NOTES for Permanent Sign item postings:

- If there are questions on whether an EACH item can be listed separately or combined, contact the Construction Admin Section for assistance.
- If the message, panel size, sign number and the SQFT match the Sign Summary Sheets in the Contract plans, enter the Sign Station in the Location box and the New/Removal Sign Number in the Posting Remarks (Figure 20-5 and Figure 20-6).
- If the message, panel size, sign number and the SQFT DOES NOT match the Sign Summary Sheets in the Contract plans, you will need to document the message, panel size, sign number and the SQFT in the Remarks of your posting with an explanation of why the sign does not match the Sign Summary Sheets (Figure 20-7 and Figure 20-8).
- Refer to Figure 20-4 through Figure 20-8 for examples of sign item postings with different UOM.

| Item:           | PERMANENT OVERHEA            |  |  |  |
|-----------------|------------------------------|--|--|--|
| Proj/Catg:      | 60638C2C, 04, Install and Re |  |  |  |
| Contractor:     | LAS VEGAS PAVING CORP        |  |  |  |
| Qty:            | 1 EACI                       |  |  |  |
| Location:       | "LSE" 420 + 19 RT            |  |  |  |
| Station From:   | +                            |  |  |  |
| Station To:     | +                            |  |  |  |
| Attention Flag: |                              |  |  |  |
| Remarks:        |                              |  |  |  |

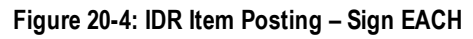

| Item:           | PERMANENT SIGNS (GR           |
|-----------------|-------------------------------|
| Proj/Catg:      | 60638C2C, 04, Install and Re. |
| Contractor:     | LAS VEGAS PAVING CORP         |
| Qty:            | 7.46 SQF                      |
| Location:       | "R3C" 23 + 85 LT              |
| Station From:   | +                             |
| Station To:     | +                             |
| Materials:      | 3                             |
| Attention Flag: |                               |
| Remarks:        |                               |
| New Sign # 131  |                               |
|                 |                               |

Figure 20-5: IDR Item Posting - Sign SQFT

#### NOTES for Sign EACH Figure 20-4):

- Payment for EACH items will be based on field count.
- Enter the Line Designation and left, right or center line in Location.
- Sig. Fig. = 1

NOTES for Sign SQFT (Figure 20-5):

- Payment for SQFT item will be based on plan quantity.
- Enter the Sign Station and left, right or center line in Location.
- Enter the Sign Number from the contract plans in Remarks.
- Sig. Fig. = .01

| Item:               | PERMANENT SIGNS, RE                                    |  |  |  |
|---------------------|--------------------------------------------------------|--|--|--|
| Proj/Catg:          | 60638C2C, 04, Install and 💌                            |  |  |  |
| Contractor:         | LAS VEGAS PAVING CORP<br>7.46 SQFT<br>"R3C" 23 + 85 LT |  |  |  |
| Qty:                |                                                        |  |  |  |
| Location:           |                                                        |  |  |  |
| Station From:       | +                                                      |  |  |  |
| Station To:         | +                                                      |  |  |  |
| Attention Flag:     | -                                                      |  |  |  |
| Remarks:            |                                                        |  |  |  |
| Removal Sign # 131R |                                                        |  |  |  |

NOTES for Sign (Remove or Reset) SQFT (Figure 20-6):

- Payment for SQFT item will be based on plan quantity.
- Enter the Sign Station and left, right or center line in Location.
- Enter the Sign Number from the contract plans in Remarks.
- Sig. Fig. = .01

Figure 20-6: IDR Item Posting - Sign (Remove or Reset) SQFT

| Item:                                                                                                    | PERMANENT SIGNS (GROU 🔻                                                           |
|----------------------------------------------------------------------------------------------------|-----------------------------------------------------------------------------------|
| Proj/Catg:                                                                                                    | 60950C1C, 01, Re-align US-93 u                                                    |
| Contractor:                                                                                                    | ROAD & HIGHWAY BUILDERS                                                           |
| Qty:                                                                                                    | 12.00 SQF1                                                                        |
| Location:                                                                                                    | "R3C" 23 + 70 LT.                                                                 |
| Station From:                                                                                                    | +                                                                                 |
| Station To:                                                                                                    | +                                                                                 |
| Attention Flag:                                                                                                    | ~                                                                                 |
| Remarks:                                                                                                    |                                                                                   |
| New sign #130<br>Sign No. R6-R Panel Size :<br>(Enclosed in Right Arrow)<br>and R5-1 Panel Size 36x36<br>Sign No. R6-1L was never<br>(Enclosed in Left Arrow) | 36x12/144=3.00 One Way<br>5/144=9.00 Do Not Enter<br>installed. Message - One Way |
|                                                                                                    | 36 remainir                                                                       |
|                                                                                                    | ✓ ×                                                                               |

Figure 20-7: IDR Item Posting - Sign SQFT

NOTES for Sign (Remove or Reset) SQFT (Figure 20-7):

- Payment for SQFT item will be based on field measurements and calculations if different than plan.
- Calculation for SQFT = L x W / 144 (converting inches to feet).
- Enter the Sign Station and left, right or center line in Location.
- Enter the Sign Number, panel size, SQFT and message in Remarks.
- Sig. Fig. = .01

| N                                               | ew Item Posting               |  |  |  |  |
|-------------------------------------------------|-------------------------------|--|--|--|--|
| Item:                                           | PERMANENT SIGNS (GR           |  |  |  |  |
| Proj/Catg:                                      | 60660C2C, 05, SIGNING 85      |  |  |  |  |
| Contractor:                                     | FISHER SAND & GRAVEL CO       |  |  |  |  |
| Qty:                                            | 119.00 SQFT                   |  |  |  |  |
| Location:                                       | "LNE" 318+50 RT               |  |  |  |  |
| Station From:                                   | +                             |  |  |  |  |
| Station To:                                     | +                             |  |  |  |  |
| Materials:                                      |                               |  |  |  |  |
| Attention Flag:                                 |                               |  |  |  |  |
| Remarks:                                        |                               |  |  |  |  |
| Message = Red Rock Car<br>Panel size = 204 x 84 | nyon, Death Valley Next Right |  |  |  |  |
| Sign # = Special per CM #                       | # 3                           |  |  |  |  |

NOTES for Sign (Remove or Reset) SQFT (Figure 20-8):

- Payment for SQFT item will be based on field measurements and calculations if different than plan.
- Calculation for SQFT = L x W / 144 (converting inches to feet).
- Enter the Sign Station and left, right or center line in Location.
- Enter the Sign Number, panel size, SQFT and message in Remarks.
- Sig. Fig. = .01

Figure 20-8: IDR Item Posting - Sign (Remove or Reset) SQFT

- 4. Record the following required information in the New Equipment window (Figure 20-9 and Figure 20-10):
  - Contractor Actual contractor performing the work (include subs).
  - Type Detailed description of the equipment (e.g., diesel, HP, model, make).
  - Number How many of each type.
  - Hours-Total hours in use.

Note: An attachment to an equipment's base configuration must have its own record.

| Contractor: | LAS VEG            | AS PAVI * |  |  |
|-------------|--------------------|-----------|--|--|
| Туре:       | Bobcat 256C Skid * |           |  |  |
| Number:     |                    | 1         |  |  |
| Hours:      |                    | 8         |  |  |

Figure 20-9: IDR Equipment Entry

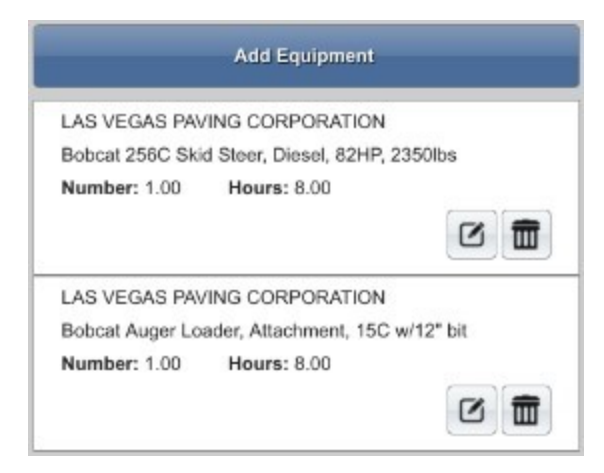

#### Figure 20-10: IDR Equipment List

- 5. Record the following required information in the New Personnel window (Figure 20-11 and Figure 20-12):
  - Contractor Actual contractor performing the work (include subs).
  - Type Details of personnel type (e.g., foreman, laborer, truck driver).
  - Number How many of each title.
  - Hours Total hours worked.

|             | New Personnel           |
|-------------|-------------------------|
| Contractor: | LAS VEGAS PAVING CO 🔻   |
| Туре:       | Foreman - Donald Driver |
| Number:     | 1                       |
| Hours:      | 8                       |

#### Figure 20-11: IDR Personnel Entry

|                    | Add Personnel |            |
|--------------------|---------------|------------|
| LAS VEGAS PAVIN    | G CORPORATION |            |
| Foreman - Donald D | river         |            |
| Number: 1.00       | Hours: 8.00   |            |
|                    |               |            |
| LAS VEGAS PAVIN    | G CORPORATION |            |
| Laborer            |               |            |
| Number: 3.00       | Hours: 8.00   |            |
|                    |               |            |
| LAS VEGAS PAVIN    | G CORPORATION |            |
| Operator           |               |            |
| Number: 2.00       | Hours: 8.00   |            |
|                    |               | C <b>t</b> |

#### Figure 20-12: IDR Personnel List

6. Complete a final review of the IDR and lock it.

**Note:** When a Mobile Inspector IDR is completed and locked the information is uploaded into a FieldManager IDR, where it is reviewed and generated for processing progress payments.

### OFFICE ENGINEER'S RESPONSIBILITIES – SIGN ITEMS

- Save Permanent Sign Items photos in the appropriate EDOC Contract Files\Contract Files\Division No. 3 Multimedia Records\3.? Photographs with Descriptions directory.
- Review Permanent Sign Items calculation sheets for accuracy and save electronically in the appropriate EDOC Contract Files\Contract Files\Division No. 7 - Construction Pay Estimate and Related Data\7.? IDR Calculation Sheets directory using this naming convention: IDR YYYY-MM-DD Inspectors Initials, (e.g. IDR 2016-03-19 KMM).
- Distribute executed copies of Contract Modifications to Inspectors.

#### INSPECTOR DAILY REPORT (IDR) - FIELDMANAGER

When a Mobile Inspector IDR is locked by an Inspector, the information is uploaded into a FieldManager IDR. Refer to Chapter 7, Inspector Daily Report, in the FieldManager User Guide for details.

- 1. Verify the following:
  - Information in the Comments and Remarks
  - Information in the Contractor tab (Personnel and Equipment)
  - Items are paid correctly according to the contract documents (e.g., plans, supplemental notices, Contract Modifications).
  - Item quantities
  - Quantities in postings are documented to the correct Significant Figure.
  - Stations and Line Designations in the Locations
  - Calculations are correct.
  - Remarks reference calculation sheets, if applicable.

**Note:** Length does not always equal the difference between the beginning and ending station. Sometimes there is a curve or an obstacle that will affect the distance. Always check with the Inspector before assuming the calculations are incorrect.

2. Generate the IDR.